## Tuto : Je valide ma licence

Après votre inscription, le club enregistre votre licence auprès de la Fédération Française d'Athlétisme (FFA). **Pour que votre attestation de licence vous parvienne**, il faut que vous validiez cette affiliation et respectiez **toutes** les étapes de la démarche.

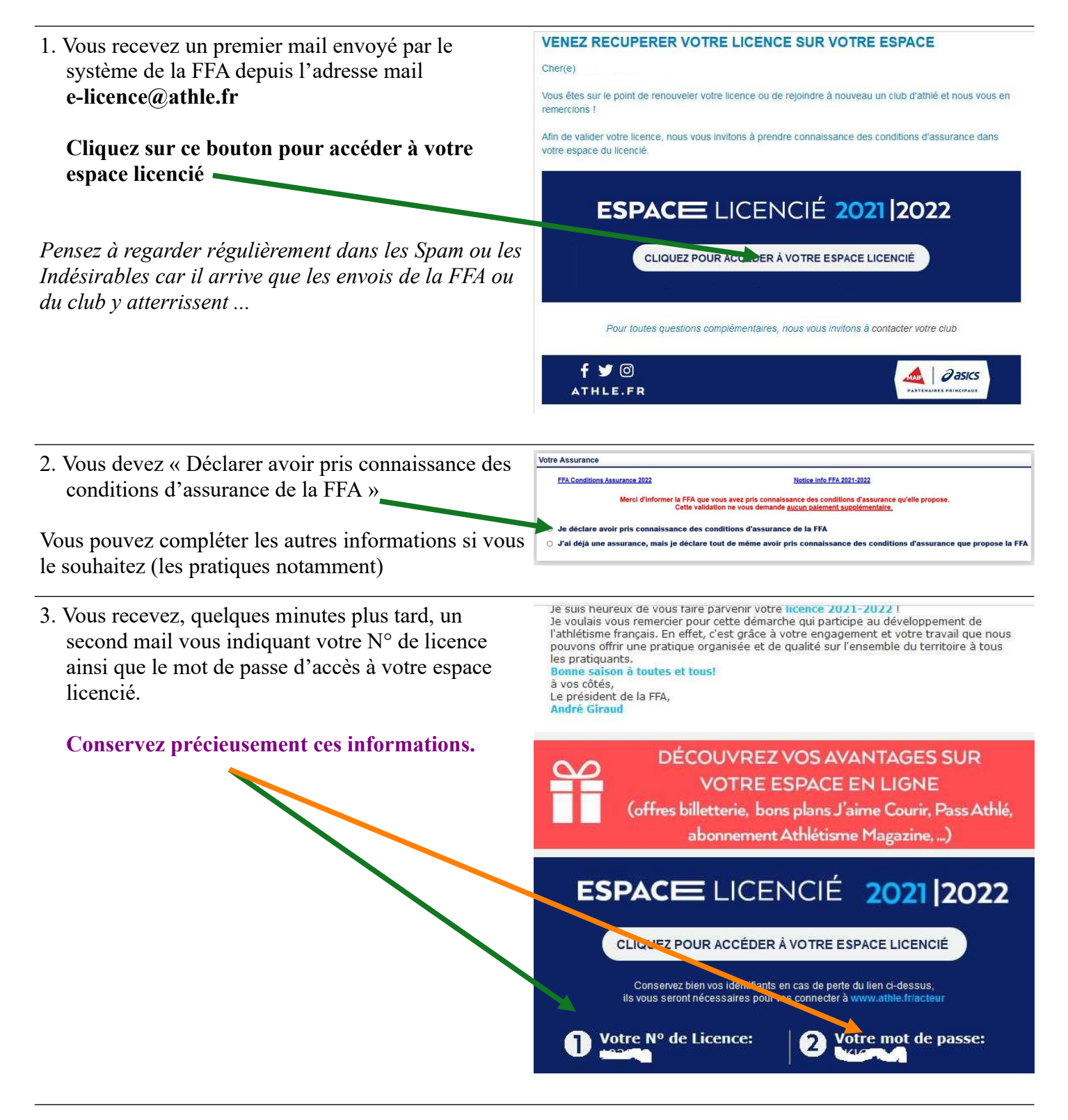

| 4 37 1 1 1 1                                                                                                    |                              |                                                              |                 |
|----------------------------------------------------------------------------------------------------|------------------------------|--------------------------------------------------------------|-----------------|
| 4. Vous recevez, quelques heures plus tard, un                                                                                                    | de                           | e-licence@athle.fr                                           |                 |
| troisième mail qui renferme votre attestation de                                                                                                    | à                            |                                                              |                 |
| licence en nièce jointe (il s'agit du fichier ing)                                                                                                    | date                         | 02/09/21 06:38                                               |                 |
| neence en pièce jointe (il s'agit du nemei .jpg)                                                                                                    | objet                        | Votre Licence FFA est en pièce jointe                        |                 |
|                                                                                                    |                              |                                                              |                 |
| Téléchargez cette pièce jointe.                                                                                                    | pièce(s) jointe(s)           | 2 fichier(s)                                                 |                 |
| 8 1 5                                                                                                    |                              | (392.27 ko)                                                  | POF (374,79 ko) |
|                                                                                                    |                              | télécharger                                                  | télécharger     |
| Conservez ce fichier et imprimez-le pour                                                                                                    |                              |                                                              |                 |
| justifier ensuite votre statut de licencié lors                                                                                                    |                              | int télécharger tout 6 ajouter au Cloud                      |                 |
| d'una compátition                                                                                                    | آ»ز                          |                                                              |                 |
| u une competition.                                                                                                    |                              |                                                              |                 |
|                                                                                                    | S                            | i ce message ne s'affiche pas <u>consultez la version en</u> | ligne.          |
|                                                                                                    |                              |                                                              | 13              |
|                                                                                                    |                              |                                                              |                 |
|                                                                                                    |                              |                                                              |                 |
|                                                                                                    |                              |                                                              |                 |
|                                                                                                    |                              | FÉDÉRATION FRANÇAISE D'ATHLÉTISME                            |                 |
|                                                                                                    |                              |                                                              |                 |
|                                                                                                    | T                            | LICE                                                         | NCE 2021-2022   |
|                                                                                                    |                              |                                                              |                 |
|                                                                                                    |                              |                                                              |                 |
|                                                                                                    |                              |                                                              |                 |
| Dour accéder ultérioursment à votre Espace Licensié                                                                                                    |                              |                                                              |                 |
| Pour accéder ultérieurement à votre Espace Licencié,                                                                                                    |                              | ATHLÉ                                                        |                 |
| Pour accéder ultérieurement à votre Espace Licencié, connectez-vous à la page :                                                                                                    |                              | at⊷lé                                                        |                 |
| Pour accéder ultérieurement à votre Espace Licencié, connectez-vous à la page :                                                                                                    |                              | at⊷lé                                                        |                 |
| Pour accéder ultérieurement à votre Espace Licencié,<br>connectez-vous à la page :<br>www.athle.fr/acteur                                                                                                    |                              | at⊷lé                                                        |                 |
| Pour accéder ultérieurement à votre Espace Licencié,<br>connectez-vous à la page :<br>www.athle.fr/acteur                                                                                                    |                              | at⊷lé                                                        | -               |
| Pour accéder ultérieurement à votre Espace Licencié,<br>connectez-vous à la page :<br>www.athle.fr/acteur                                                                                                    | _                            | at⊷lé                                                        |                 |
| Pour accéder ultérieurement à votre Espace Licencié,<br>connectez-vous à la page :<br>www.athle.fr/acteur<br>puis indiquez votre N° de licence comme Code                                                                                | _                            | at⊷lé                                                        |                 |
| Pour accéder ultérieurement à votre Espace Licencié,<br>connectez-vous à la page :<br>www.athle.fr/acteur<br>puis indiquez votre N° de licence comme Code<br>d'accès et le Mot de passe qui vous a été donné par le                      | _                            | ຝTເ⊣ເເຂັ<br>Bienvenue dans                                   |                 |
| Pour accéder ultérieurement à votre Espace Licencié,<br>connectez-vous à la page :<br>www.athle.fr/acteur<br>puis indiquez votre N° de licence comme Code<br>d'accès et le Mot de passe qui vous a été donné par le                      |                              | AT⊢→LŹ<br>Bienvenue dans<br>Mon Espace FFA                   |                 |
| Pour accéder ultérieurement à votre Espace Licencié,<br>connectez-vous à la page :<br>www.athle.fr/acteur<br>puis indiquez votre N° de licence comme Code<br>d'accès et le Mot de passe qui vous a été donné par le<br>mail de l'étape 3 |                              | AT ₩LŹ<br>Bienvenue dans<br>Mon Espace FFA                   |                 |
| Pour accéder ultérieurement à votre Espace Licencié,<br>connectez-vous à la page :<br>www.athle.fr/acteur<br>puis indiquez votre N° de licence comme Code<br>d'accès et le Mot de passe qui vous a été donné par le<br>mail de l'étape 3 |                              | AT ₩LŹ<br>Bienvenue dans<br>Mon Espace FFA                   |                 |
| Pour accéder ultérieurement à votre Espace Licencié,<br>connectez-vous à la page :<br>www.athle.fr/acteur<br>puis indiquez votre N° de licence comme Code<br>d'accès et le Mot de passe qui vous a été donné par le<br>mail de l'étape 3 |                              | AT ₩LŹ<br>Bienvenue dans<br>Mon Espace FFA                   |                 |
| Pour accéder ultérieurement à votre Espace Licencié,<br>connectez-vous à la page :<br>www.athle.fr/acteur<br>puis indiquez votre N° de licence comme Code<br>d'accès et le Mot de passe qui vous a été donné par le<br>mail de l'étape 3 |                              | AT → LŹ<br>Bienvenue dans<br>Mon Espace FFA                  |                 |
| Pour accéder ultérieurement à votre Espace Licencié,<br>connectez-vous à la page :<br>www.athle.fr/acteur<br>puis indiquez votre N° de licence comme Code<br>d'accès et le Mot de passe qui vous a été donné par le<br>mail de l'étape 3 | (n° licence                  | ATHLÉ<br>Bienvenue dans<br>Mon Espace FFA                    |                 |
| Pour accéder ultérieurement à votre Espace Licencié,<br>connectez-vous à la page :<br>www.athle.fr/acteur<br>puis indiquez votre N° de licence comme Code<br>d'accès et le Mot de passe qui vous a été donné par le<br>mail de l'étape 3 | (n° licence                  | ØT ← LÉ<br>Bienvenue dans<br>Mon Espace FFA                  |                 |
| Pour accéder ultérieurement à votre Espace Licencié,<br>connectez-vous à la page :<br>www.athle.fr/acteur<br>puis indiquez votre N° de licence comme Code<br>d'accès et le Mot de passe qui vous a été donné par le<br>mail de l'étape 3 | (n° licence                  | ØTI→LŹ<br>Bienvenue dans<br>Mon Espace FFA                   |                 |
| Pour accéder ultérieurement à votre Espace Licencié,<br>connectez-vous à la page :<br>www.athle.fr/acteur<br>puis indiquez votre N° de licence comme Code<br>d'accès et le Mot de passe qui vous a été donné par le<br>mail de l'étape 3 | (n° licence                  | ATHLÉ<br>Bienvenue dans<br>Mon Espace FFA                    |                 |
| Pour accéder ultérieurement à votre Espace Licencié,<br>connectez-vous à la page :<br>www.athle.fr/acteur<br>puis indiquez votre N° de licence comme Code<br>d'accès et le Mot de passe qui vous a été donné par le<br>mail de l'étape 3 | (n° licence                  | Dienvenue dans<br>Mon Espace FFA                             |                 |
| Pour accéder ultérieurement à votre Espace Licencié,<br>connectez-vous à la page :<br>www.athle.fr/acteur<br>puis indiquez votre N° de licence comme Code<br>d'accès et le Mot de passe qui vous a été donné par le<br>mail de l'étape 3 | (n° licence                  | ATHLÉ<br>Bienvenue dans<br>Mon Espace FFA                    | ulor Validor    |
| Pour accéder ultérieurement à votre Espace Licencié,<br>connectez-vous à la page :<br>www.athle.fr/acteur<br>puis indiquez votre N° de licence comme Code<br>d'accès et le Mot de passe qui vous a été donné par le<br>mail de l'étape 3 | (n° licence<br>Mot de        | ATHLÉ<br>Bienvenue dans<br>Mon Espace FFA                    | nuler Valider   |
| Pour accéder ultérieurement à votre Espace Licencié,<br>connectez-vous à la page :<br>www.athle.fr/acteur<br>puis indiquez votre N° de licence comme Code<br>d'accès et le Mot de passe qui vous a été donné par le<br>mail de l'étape 3 | (n° licence<br><u>Mot de</u> | ATHLÉ<br>Bienvenue dans<br>Mon Espace FFA                    | uler Valider    |

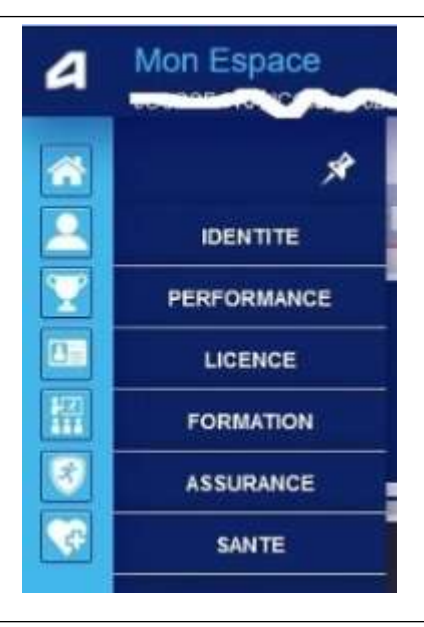

Ci-contre, les différentes catégories d'informations auxquelles vous avez accès depuis votre espace licencié...